## Importer un CD sur le pacs

## Intérêt de la fonctionnalité :

Importer les images contenues sur un CD et les intégrer dans un dossier patient existant

## Etapes à réaliser :

- 1- Vérifier ou réaliser l'accueil du patient sur le RIS
- 2- Ouvrir l'application GXD5 Diagnostics via l'icône

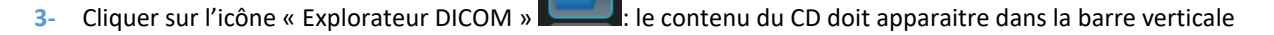

- 4- Cliquer sur le patient, l'examen ou la série à importer
- 5- Cliquer sur le bouton « Export »
- 6- Choisir la destination « PACS » dans « Intranet » et valider
- 7- Se connecter au pacs local (Pacs CIMO) via un navigateur WEB :
- 8- Cliquer sur l'onglet « Patient » et rechercher le dossier patient dans la liste à l'aide des champs de recherche.

| Glebal  |                  |                        |               | GLD <sup>®</sup> Pacs         |  |  |  |
|---------|------------------|------------------------|---------------|-------------------------------|--|--|--|
| ımagıng | Exam             | Patients   Recherche   | Images reçues | Images envoyées   Bac à sable |  |  |  |
|         | ( <b>4</b> m) => | ) Filtre Filtre avancé | G             | Liste des exa                 |  |  |  |

9- Fusionner le patient récemment importé avec le dossier patient existant en cliquant sur l'icône « Déplacer les examens de ce patient vers un autre patient »

| VisitID | Centre                | - |               | - |     | _        | C | 2 |
|---------|-----------------------|---|---------------|---|-----|----------|---|---|
|         | Global Imaging OnLine | 0 | <b>-</b> 25 🔁 | ļ | 🔽 🙀 | <b>-</b> | 2 | • |

10- Rechercher de nouveau le patient en entrant son nom dans le filtre de recherche

| Deplacer cet examen                                            |                  |          |            |          |                        |                   |          |             |                          |
|----------------------------------------------------------------|------------------|----------|------------|----------|------------------------|-------------------|----------|-------------|--------------------------|
| Date                                                           | Nom pati         | ent      | ID patient | Acc. Num | b. Description         | Modalité          | Sexe     | né(e) le    | Centre                   |
|                                                                |                  |          |            |          |                        |                   |          |             |                          |
| 21/09/2017<br>08:11:00                                         | ESCABASSE Thierr | y-Pierre | 107428     | 50170    | Arthroscanner du genou | SCANNER,<br>AUTRE | м        | 1986-05-01  | Global Imaging<br>OnLine |
|                                                                |                  |          |            |          |                        |                   |          |             |                          |
|                                                                |                  |          |            | Vers le  | patient                |                   |          |             |                          |
| DIAM4 PATIENT                                                  |                  |          |            |          |                        |                   |          |             |                          |
| Nom *:                                                         |                  | ESCABA   | SSE        |          | Prenom *:              | l                 | Thierry  | y-Pierre    |                          |
| ID patient *:                                                  |                  |          |            | Sexe *:  |                        |                   | <b>T</b> |             |                          |
| né(e) le :(jj/mm/aaaa)                                         |                  |          |            |          | RECH                   | IERCHE            |          |             |                          |
|                                                                |                  |          |            |          |                        |                   | CREE     | R NOUVE     | AU PATIENT               |
| (les champs * sont obligatoires pour creer un nouveau patient) |                  |          |            |          |                        |                   |          |             |                          |
|                                                                |                  |          |            |          |                        |                   |          |             |                          |
|                                                                | Nom patient      | _        | _          | _        | ID patient             | _                 |          | né(e) le    | Sexe                     |
|                                                                |                  |          |            |          |                        |                   |          | 0 patient p | our administrateur       |
|                                                                |                  |          |            |          |                        |                   |          |             |                          |
|                                                                |                  |          |            |          |                        |                   |          |             |                          |

11- Cliquer sur le dossier Patient trouvé en ayant bien vérifié le numéro « ID Patient » et confirmer la fusion en cliquant sur « Enregistrer »

| Déplacer les examens du patient     |                                                                                                    |                                                                                                    |  |  |  |  |  |
|-------------------------------------|----------------------------------------------------------------------------------------------------|----------------------------------------------------------------------------------------------------|--|--|--|--|--|
| Nom :<br>ID patient :<br>né(e) le : |                                                                                                    | Prenom :<br>Sexe :                                                                                            |  |  |  |  |  |
|                                     | Etes-vous sûr de vouloir déplacer I<br>Nom: annay<br>Prenom:<br>Sexe: M<br>né(e) le: 12/100<br>ID patient: annay<br>Enregistrer | es examens dans le patient suivant:<br>Immeri 4 (83:19542708)<br>1974<br>Immeri 10 143831 (9382709)<br>Cancel |  |  |  |  |  |

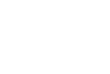